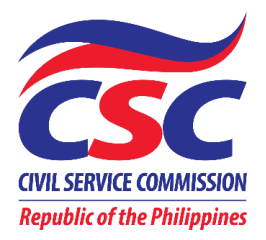

# **User's Manual for Clients**

# **CSC eServe**

Copyright © November 7, 2023, by CSC Integrated Records Management Office – Information and Communications Technology Office

# TABLE OF CONTENTS

| LIST OF FIGURES                                          | iii |
|----------------------------------------------------------|-----|
| I. What is CSC eServe?                                   | 1   |
| A. DEFINITION                                            | 1   |
| B. VERSION HISTORY                                       | 1   |
| C. CSC SERVICES AVAILABLE ON CSC eServe                  | 3   |
| II. How to request/apply for a CSC service online?       | 3   |
| A. REGISTER/SIGN-UP/LOGIN                                | 4   |
| B. SELECT THE SPECIFIC RECORD/DOCUMENT REQUESTED         | 5   |
| III. How to manage and monitor your application/request? | 9   |
| IV. How to settle payment?                               |     |
| V. OTHER SERVICES FROM THE MAIN MENU                     | 16  |

# LIST OF FIGURES

| Figure 1: CSC ESERVE WIDGET                                  | 1  |
|--------------------------------------------------------------|----|
| Figure 2: Login Page                                         | 4  |
| Figure 3: Sign-up Page                                       | 4  |
| Figure 4: How to Log-in                                      | 5  |
| Figure 5: Select Service Page                                | 5  |
| Figure 6: Application Form                                   | 7  |
| Figure 7: Filing Of Pleadings                                | 8  |
| Figure 8: Summary Details of the Request                     | 8  |
| Figure 9: Applications/Requests List                         | 9  |
| Figure 10: Manage Applications                               | 9  |
| Figure 11: Action Buttons for Managing Applications/Requests | 10 |
| Figure 12: Application Timeline                              | 10 |
| Figure 13: "Payment" Button                                  | 11 |
| Figure 14: Payment Details                                   | 11 |
| Figure 15: Payment via Landbank LinkBiz E-Payment Portal     | 12 |
| Figure 16: LinkBiz Portal Payment Summary and OTP            | 13 |
| Figure 17: Successful Payment                                | 14 |
| Figure 18: Sample e-OR                                       | 14 |
| Figure 19: Timeline update: "For confirmation of receipt"    | 15 |
| Figure 20: The Timeline updates (from 1st to final update)   | 15 |
| Figure 21: Other Options                                     | 16 |

## I. What is CSC eServe?

#### A. DEFINITION

The CSC eServe formerly known as Online Registration, Appointment and Scheduling System (ORAS) is a web-based/online portal that allows our clients to conveniently and securely request/apply for any of the CSC services that are listed in the next page (item I.C). It also has an appointment scheduling if our clients want to take the Pen and Paper Test (Professional and Subprofessional) in selected regions when these become available. It also serves as a monitoring and reporting tool on the services rendered by all process owners to your clients, which can be used for decision-making and strategic advancement on CSC services/processes.

The CSC eServe widget could be found on the CSC official website (<u>https://csc.gov.ph</u>)

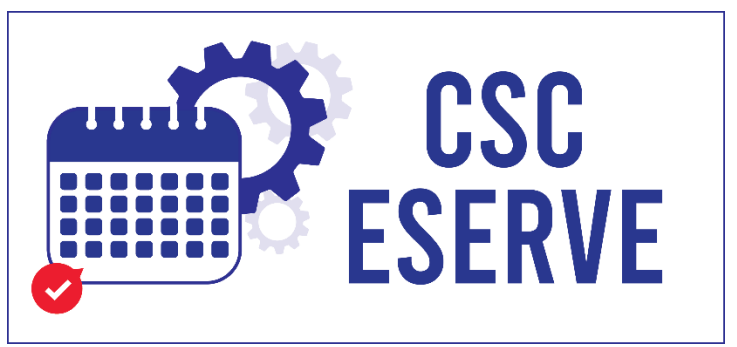

FIGURE 1: CSC ESERVE WIDGET

#### **B. VERSION HISTORY**

We developed ORAS v1.0 to observe the minimum health protocols due to COVID-19 pandemic so that our clients may be able to book their appointments and reservations for CSC services online at their convenience. However, it required the physical appearance of the client for a photo shoot, submission of requirements and payment.

Although the first version helped ensure social distancing by managing the volume of clients present at the CSC vicinity and provided them with less

waiting time, we needed a more COVID19-responsive system. Thus, CSC eServe was enhanced and is now on its sixth version.

Here are the added features from the latest to the previous versions:

#### Version 6.0

• Additional functionalities for the processing of the filing of pleadings

### Version 5.0

• Online payment facility using Landbank's Linkbiz E-Payment Portal

#### Version 4.0

• Enhancements of security features

#### Version 3.0

- Inclusion of estimated application timeframe in the email notification sent to clients
- Alert notification for existing and pending applications

### Version 2.0

- Online filing of requests and submission of requirements
- Updating of application
- Cancelling of application
- Application timeline
- Delivery options for the requested document via mail or pickup
- Payment/fund transfer to any branch of the Land Bank of the Philippines (LBP).

#### Version 1.0

- Client registration
- Appointment scheduling

## C. CSC SERVICES AVAILABLE ON CSC eServe

Currently, CSC eServe processes the following service requests:

#### Records from the Integrated Records Management Office (IRMO):

- 1. Career Service (Professional and Subprofessional) Eligibility;
- 2. Civil Service Eligibility granted under Special Laws and CSC Issuance;
- 3. Other civil service eligibility resulting from examinations conducted by or in collaboration with other government institutions (e.g. Bar and Board Examinations under RA 1080, Career Executive Service Examination, Foreign Service Officer Examination, Meat Inspection and Safety Examination, Philippine Board Examination for Teachers, Police Officer Examination, Penology Officer Examination);
- 4. CSC Issuance (e.g., Memorandum Circulars, Resolutions, Decisions);
- 5. Statement of Assets, Liabilities and Net Worth (SALN) from CY 2010 to CY 2020); and
- 6. Employee Record [e.g. Appointment Paper/Personal Data Sheet (PDS) of those who were assigned in agencies under the jurisdiction of the National Capital Region (NCR) and Regional Office No. 4 (Southern Tagalog) from CY 1980 to CY 1989, Service Card of those who were assigned in various government agencies from CY 1930 to CY 1989, and Statement of Service Record of former Civil Service Commission employees].

### Records from the Office for Legal Affairs (OLA):

- 1. Clearance of No Pending Administrative Case
- 2. Case record filed before the CSC; and
- 3. e-Filing, filing of pleadings

# II. How to request/apply for a CSC service online?

You may request/apply for a CSC service by simply following these three (3) easy steps:

A. For new client registrant, **register/sign-up** at <u>https://services.csc.gov.ph</u> then login to your account. Those who had previous transactions with CSC using CSC eServe need not register again. They shall start at the next step after logging in to their account;

- B. **Select** the specific record/document requested, then supply all the necessary information; and
- C. **Confirm** the service application.

#### A. REGISTER/SIGN-UP/LOGIN

- 1. On your web browser, proceed to <u>https://services.csc.gov.ph</u>. The Login page (Fig. 2) will be displayed.
- 2. Click the **Sign up** button.
- Fill out the form displayed as shown in Fig.
   Make sure to supply all the required fields.
- 4. Then click the **Register** button.
- 5. Finally, validate/confirm your registration through the email sent to you.

| CSC Advisory! View Advisory                   | y here         |   |
|-----------------------------------------------|----------------|---|
| CIVIL SERVICE COMMI<br>Republic of the Philip | SSION<br>pines |   |
| Sign in                                       | Sign up        | 2 |
| Your email                                    |                |   |
| Email                                         |                |   |
| Your password                                 | Forgot?        |   |
| *****                                         |                |   |
| Login                                         |                |   |
| Privacy Notice   Need                         | l Help?        |   |

| ast name                                                                    | First name                                              | Middle nam               | e   |
|-----------------------------------------------------------------------------|---------------------------------------------------------|--------------------------|-----|
| ıffix Ema                                                                   | il address                                              | Contact Details          |     |
| We'll                                                                       | never share your email with an                          | iyone else.              |     |
| Region                                                                      | Province                                                | City                     |     |
| Region                                                                      | Province                                                | ▼ City                   | ▼   |
| Create password<br>Aust contain at least one<br>owercase letter, and at lea | number and one uppercase an<br>ast 8 or more characters | Confirm password         |     |
|                                                                             | l                                                       | Register                 | ••• |
| y clicking the 'Register' b                                                 | utton, you confirm that you ac                          | cept our Privacy Notice. |     |
|                                                                             | Have an                                                 | account? Log In          |     |

FIGURE 2: LOGIN PAGE

FIGURE 3: SIGN-UP PAGE

After signing up, you may now log in to your account:

- 1. Enter your registered email and password.
- 2. Then, click the Login button.
- 3. If you forgot your password, click the **Forgot** button.

| year  |                                    |                           |
|-------|------------------------------------|---------------------------|
|       | CSC Advisory! View Ad              | lvisory here              |
|       | CIVIL SERVICE C<br>Republic of the | COMMISSION<br>Philippines |
|       | Sign in                            | Sign up                   |
| k the | Your email                         |                           |
|       | • Email                            |                           |
| 1     | Your password                      | Forgot? •••••• 3          |
|       | *****                              |                           |
|       | Logi                               | in                        |
|       | Privacy Notice                     | Need Help?                |
|       |                                    |                           |

FIGURE 4: HOW TO LOG-IN

### B. SELECT THE SPECIFIC RECORD/DOCUMENT REQUESTED

|          |      | SC Online Registration, Appoir | ntment and Scheduling  | System                |                                               |               |                    |
|----------|------|--------------------------------|------------------------|-----------------------|-----------------------------------------------|---------------|--------------------|
|          |      |                                |                        |                       |                                               |               |                    |
| <b>1</b> | •• 🖹 | Services                       |                        |                       | 2                                             |               | 3                  |
|          | Ē    | Manage Applications            | SELECT SERV            | /ICE                  | ACCOMPLISH FORM                               | с             | ONFIRM APPLICATION |
|          |      |                                |                        |                       |                                               |               |                    |
|          | 2    | Profile Settings               | Click here to see sche | dule of fees          |                                               |               | Next 5             |
|          | ۵    | Change Password                |                        |                       |                                               |               |                    |
|          | 0    | Deactivate My Account          |                        | Region *              |                                               |               |                    |
|          |      |                                |                        | NCR                   |                                               | × *           | 2                  |
|          |      |                                |                        | Location *            |                                               |               | _                  |
|          |      |                                |                        | CSC Central           | Office                                        | × *           | 3                  |
|          |      |                                |                        | Service Appl          | ication *                                     |               | _                  |
|          |      |                                |                        | CSC Issuance          | 9                                             | × *           | 4                  |
|          |      |                                |                        | Request for cert      | ified true copy of CSC issuance, for          | r<br>dan sa d | _                  |
|          |      |                                |                        | Announcement          | tion, Decision, Memorandum Circi              | alar and      |                    |
|          |      |                                |                        | Location              | Details                                       |               |                    |
|          |      |                                |                        | CSC Cen               | tral Office                                   |               |                    |
|          |      |                                |                        | Address: (            | Constitution Hills, Batasang                  |               |                    |
|          |      |                                |                        | Pambansa<br>Contact # | Complex Diliman<br>8931-7935: 8931-7939: 8931 | _             |                    |
|          |      |                                |                        | 8092                  | ,,,,                                          |               |                    |
|          |      |                                |                        |                       |                                               |               |                    |
|          |      |                                |                        |                       |                                               |               |                    |
| -        |      |                                | =                      |                       |                                               |               |                    |

FIGURE 5: SELECT SERVICE PAGE

### Select Service/Transaction Applied for and the Location

- 1. To your left is the Menu panel. By default, Services menu is selected
- 2-3. Select the region. Also, select the location where you want to apply/request for the service. As of this moment, CSC eServe is available at the CSC Central Office, Regional Office 3 and Regional Office 7 only. Location details will be displayed at the bottom.

4. Select the type of service that you are applying/requesting for by choosing from the **Service Application** drop-down list. Notice that a description of the document is displayed below the dropdown box. Also, you may check the fee for your request by clicking the **Click here to see schedule of fees** button.

5. Click Next to proceed.

### Accomplish the Application Form

The required information to be filled-up by the client varies depending upon the selected service/transaction.

- 1. Fill out the required information (those with red asterisk \*). Put N/A for those that are Not Applicable.
- 2. Please take note of the List of additional requirements, if there is any.
- 3. Check the box for PWD, if applicable.
- 4. The system will ask you to attach pertinent documents. Click the Browse button.
- 5. Also required is the number of copies of the requested document.
- 6. At the bottom, choose either "For delivery" or "For pick-up". For delivery, charges apply.
- 7. Click **Next** button when done.

| SELECT SERVICE Please put N/A if not applicable All Fields with * are mandatory Notes : Please ensure the completeness of required information. An action of Personal Information Last Name * MANUEL | ACCOMPLISH FORM                                   | CONFIRM APPLICATION                          |
|----------------------------------------------------------------------------------------------------|---------------------------------------------------|----------------------------------------------|
| Please put N/A if not applicable<br>All Fields with * are mandatory<br>Notes :<br>Please ensure the completeness of required information. An action of<br>Personal Information<br>Last Name *        | CSC Issuance                                      | our request before the appointment schedule. |
| Please put N/A if not applicable<br>All Fields with * are mandatory<br>Notes :<br>Please ensure the completeness of required information. An action of<br>Personal Information<br>Last Name *        | officer may call to advise you of the status of y | our request before the appointment schedule. |
| Notes :<br>Please ensure the completeness of required information. An action of<br>Personal Information<br>Last Name *<br>MANUEL                                                                     | officer may call to advise you of the status of y | our request before the appointment schedule. |
| Personal Information Last Name * MANUEL                                                                                                    |                                                   |                                              |
| Last Name * MANUEL                                                                                                    |                                                   |                                              |
| MANUEL                                                                                                    | First Name *                                      | Middle Name * Suffix                         |
|                                                                                                    | CRIS                                              |                                              |
| Mobile No. *                                                                                                    | Landline No.                                      | Email *                                      |
| 09888888888                                                                                                    |                                                   | cris.manuel@gmail.com                        |
| If Married Woman, Input Maiden Name                                                                                                    |                                                   |                                              |
| Last Name                                                                                                    |                                                   | Middle Name                                  |

| Other Information            |               |            |                           |
|------------------------------|---------------|------------|---------------------------|
| Purpose of request *         | PERSONAL COPY |            |                           |
| CSC Memorandum Circular      |               |            |                           |
| (E.g., C3C IVIC 10, 5, 2020) |               |            | +Add more                 |
| CSC Resolution               |               |            |                           |
| CSC Decision                 |               |            | +Add more                 |
|                              |               |            | +Add more                 |
| No. of Copies                |               |            |                           |
|                              |               |            | +Add more                 |
| Delivery Information         |               |            |                           |
| For pick-up or Deliver?      |               |            |                           |
| Delivery (Charges may apply) | ~             |            |                           |
| Delivery (Charges may apply) | City          | Barangay   | House/Bldg/Unit #, Street |
| Pick-up                      |               |            |                           |
|                              |               | ing of the |                           |
|                              |               |            |                           |

#### FIGURE 6: APPLICATION FORM

| Filing of Pleadings *    |                 | +             |
|--------------------------|-----------------|---------------|
| Case is Existing?        |                 | Docket No.    |
| Yes                      | \$              | docket23021   |
| Document Type            |                 | Document_date |
| Answer                   | \$              | 2023-01-01    |
| Party Name               | Party Email     |               |
| Juan Dela Cruz           | juan@domain.com |               |
| Party Address            |                 |               |
| party addre test         |                 |               |
| Agency                   |                 | Position      |
| Civil Service Commission |                 | Admin Aide    |
| Advisory-No3             |                 |               |

#### FIGURE 7: FILING OF PLEADINGS

For the section Filing of pleadings, multiple uploading of related documents is permitted with the upload size limit of 20mb per document.

#### CONFIRM THE SERVICE APPLICATION

When done with the application form, summary details of the request will be displayed, as shown in Fig. 8:

| ECT SERVICE | ACCOMPLISH FORM                                                            |   | CONFIRM APPLICATI |
|-------------|----------------------------------------------------------------------------|---|-------------------|
|             | Please Confirmation your Application                                       |   |                   |
|             | Reference #                                                                | ø |                   |
|             | 54716660200910<br>Name                                                     | ø |                   |
|             | Manuel, Cris                                                               |   |                   |
|             | Service Name CSC Issuance                                                  | 0 |                   |
|             | Site Location<br>CSC Central Office, Constitution Hills, Batasang Pambansa | 0 |                   |

FIGURE 8: SUMMARY DETAILS OF THE REQUEST

1. Click the **Confirm** button to finalize your application (Fig. 8). Otherwise, click **Go Back** and update your details before confirming. After confirmation, the page will be redirected to the **Applications/Requests List**, under the **Manage Applications** menu as shown in Fig. 9:

| 🚨, CSC Online Registration, Appointmen | t and Scheduling Sy  | rstem                |                   |                   |                                                                              |                                                                    | Logout      |
|----------------------------------------|----------------------|----------------------|-------------------|-------------------|------------------------------------------------------------------------------|--------------------------------------------------------------------|-------------|
| MAIN MENU                              |                      |                      |                   |                   |                                                                              |                                                                    |             |
| Services                               | Confirmation receipt | has been cent to vo  | ur omail Dioard   | a chack your      | nhav Knam                                                                    |                                                                    |             |
| Manage Applications                    | Commadon receipt     | has been sent to yo  | ur ernallt rieasi | e check your      | inox span.                                                                   |                                                                    |             |
| OFTIONS                                | Date From            |                      |                   | 0                 | ate To                                                                       | Service Application                                                |             |
| Profile Settings                       |                      |                      |                   |                   |                                                                              | ALL                                                                | ׍           |
| Change Password                        | Search               |                      |                   |                   |                                                                              |                                                                    |             |
| O Deactivate My Account                | _                    |                      |                   |                   |                                                                              |                                                                    |             |
|                                        | Reference #          | Service Name         | Date              | Time              | Address                                                                      | Status / Remarks                                                   | Action      |
|                                        | 54516660200908       | Appointment<br>Paper | Online<br>Service | Online<br>Service | CSC Central Office, Constitution Hills, Batasang Pambansa<br>Complex Diliman | Released : picked up by the CSC courier                            | 土田          |
|                                        | 54616660200910       | CSC Issuance         | Online<br>Service | Online<br>Service | CSC Central Office, Constitution Hills, Batasang Pambansa<br>Complex Diliman | Application Filed: Pending, For Processing (3<br>Days at the most) | © ± ♂ <br># |
|                                        |                      |                      |                   |                   |                                                                              |                                                                    |             |

FIGURE 9: APPLICATIONS/REQUESTS LIST

2. You may cancel your application/request by simply selecting the *Cancel* button.

| Reference #    | Service Name | Date              | Time              | Address                                                                      | Status / Remarks                                                   | Acti     |
|----------------|--------------|-------------------|-------------------|------------------------------------------------------------------------------|--------------------------------------------------------------------|----------|
| 54616660200910 | CSC Issuance | Online<br>Service | Online<br>Service | CSC Central Office, Constitution Hills, Batasang Pambansa<br>Complex Diliman | Application Filed: Pending, For Processing (3<br>Days at the most) | 0).<br>: |
|                |              |                   | C                 | ancel the Application 🛛 👩                                                    |                                                                    |          |

## III. How to manage and monitor your application/request?

In the Main Menu, select Manage Applications. Your Applications/Requests List will be displayed as shown in Fig. 10 in the previous page.

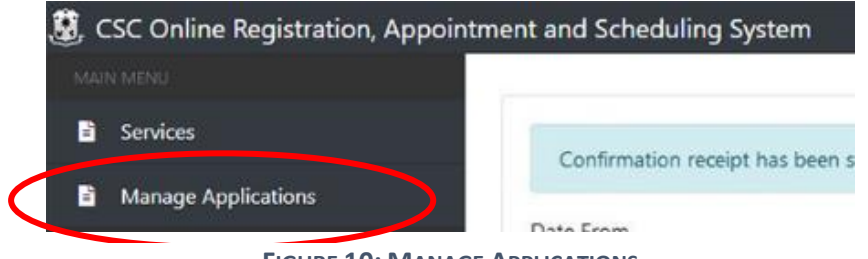

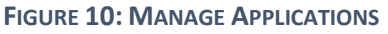

Initially, there are four action buttons available for each new application/request. You will be able to see a legend above the table for the possible icons, depending on the status of your application, that may appear in the course of processing your application, as shown in Fig. 11.

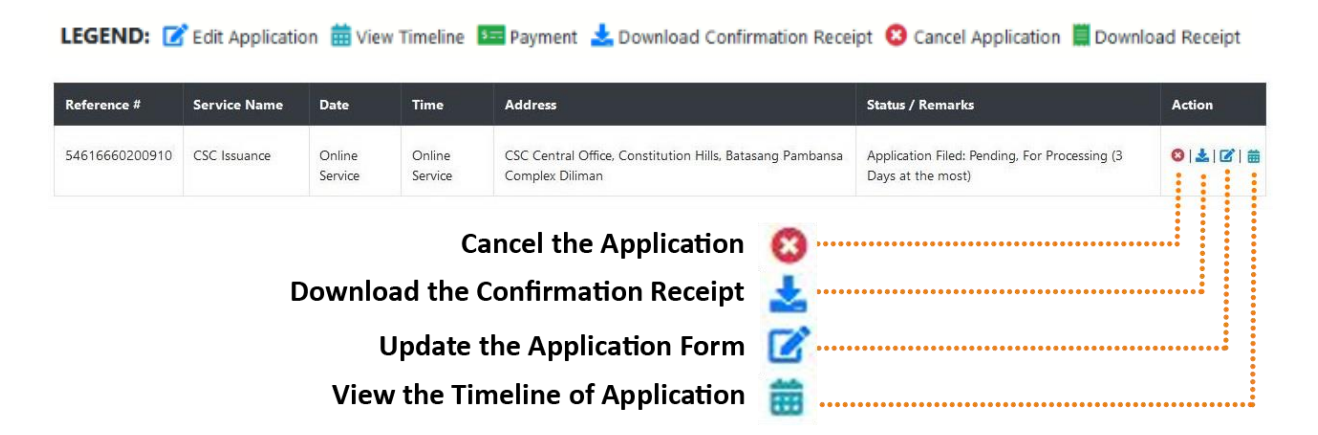

FIGURE 11: ACTION BUTTONS FOR MANAGING APPLICATIONS/REQUESTS

1. As mentioned, you may cancel your application, download the confirmation receipt, update the application form, or view the timeline of the application/request. When you select the **View Timeline** button, this will be displayed:

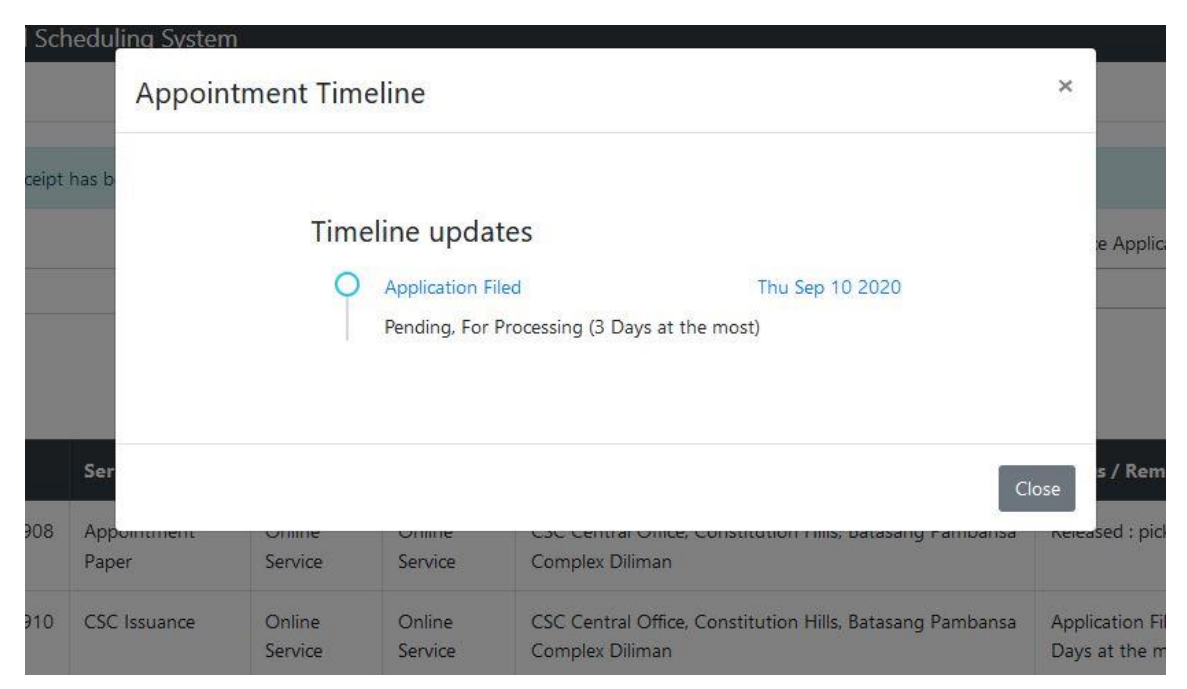

FIGURE 12: APPLICATION TIMELINE

2. From time to time, you will be notified through email for every update made by the process owner in your application/request. Update shall also be reflected in the **Application Timeline**. If your application/request is ready for payment, an additional action button will be available, as shown in Fig. 12.

| s   | tatus / Remarks                                             | Action |
|-----|-------------------------------------------------------------|--------|
| F   | or Payment :                                                | ः□ 素 曲 |
|     |                                                             |        |
|     | This button indicates that the request is ready for payment | 5==    |
|     | FIGURE 13: "PAYMENT" BUTTON                                 |        |
| IV. | How to settle payment?                                      |        |

When your application/request has been verified and is ready for payment, the "Payment button" will be available.

1. When you click the "Payment" button (in Fig. 13), this will be displayed:

| Payment D                     | etails          |                           | ×     |   |
|-------------------------------|-----------------|---------------------------|-------|---|
|                               | <b>Fee Type</b> | Php 30 Per Page           |       |   |
|                               | No. of Page     | 1                         |       |   |
|                               | Amount          | 30                        |       |   |
|                               | Other Charges   | 5 (xerox)                 |       |   |
|                               | Delivery Fee    | 75                        |       |   |
|                               | TOTAL AMOUN     | IT Php 110.00             |       |   |
| Pay Using :<br>Online Banking | iz Portal       |                           |       | 2 |
|                               | F               | IGURE 14: PAYMENT DETAILS | Close |   |

Notice that the number of copies/pages reflected in the above Payment Details was based on your input in the Application Form.

At the moment, the only payment facility available is the LinkBiz portal of the Land Bank of the Philippines.

- 2. Click the LinkBiz portal button. You will be redirected to the Land Bank's ePayment portal. The summary of the transaction details is displayed as shown in Fig. 15. Fill out all the required information.
- 3. Select your digital payment option from the drop-down menu. Aside from payment via your Land Bank account or other bank account, the LinkBiz offers a variety of payment options like cash payment (e.g., Bayad Center, Cebuana Lhuillier, etc.) and eWallet (GCash).

|                          | Overseas<br>FilipinoBank |                               |              |
|--------------------------|--------------------------|-------------------------------|--------------|
| Home Merchant Security I | Forms Terms & Conditions | Data Privacy Statement FAQ    | Contact Us   |
| Home » Transactions      |                          |                               |              |
|                          | Transactio               | n Details                     |              |
| Merchant Name            |                          | Civil Service Commission - Ce | ntral Office |
| Transaction Type         |                          | ORAS Payment                  |              |
| ORAS Reference No.       |                          | 881542350210903               |              |
| Payor Name               |                          | Juan Dela Cruz                |              |
| Service Name             |                          | SALN                          |              |
| Pay ID                   |                          | 5043                          |              |
| Location ID              |                          | 01-00000                      |              |
| Payment Ontion           |                          |                               |              |

FIGURE 15: PAYMENT VIA LANDBANK LINKBIZ E-PAYMENT PORTAL

4. After entering the required information, click the **Submit** button.

5. The payment summary will appear as shown in Fig. 16, with applied transaction fee (may vary). You will then be required to enter security details pertaining to your account, then click the **Submit** button.

| LANDBANK/OFE | Bank ATM Car<br>PhP 379.5<br>PhP 15.0 |
|--------------|---------------------------------------|
|              | PhP 379.5<br>PhP 15.0                 |
|              | PhP 15.0                              |
|              |                                       |
|              | PhP 15.0                              |
| nP 394.56    |                                       |
| 3            | 2                                     |
| 4            | 8                                     |
| 1            | 0                                     |
|              | 0                                     |
|              | Terms and Cond                        |

FIGURE 16: LINKBIZ PORTAL PAYMENT SUMMARY AND OTP

6. Upon successful payment, you will be redirected back to the CSC eServe website, and the status of your application will be changed to "Payment Confirmed, Preparing Documents: Online Payment" (see Fig. 17), which means that the CSC has received the payment and is now preparing your request prior to delivery or pickup. Also, you will now be able to generate and download your e-OR by clicking the "Download Receipt" Icon <sup>■</sup> (see sample receipt shown in Fig. 1<u>8</u>).

| C Online Registration, Ap                                          | pointment and Schedu  | ıling System |                                                     |                               |                                |                                    | ե                       |
|--------------------------------------------------------------------|-----------------------|--------------|-----------------------------------------------------|-------------------------------|--------------------------------|------------------------------------|-------------------------|
| MENU                                                               |                       |              |                                                     |                               |                                |                                    |                         |
| Services                                                           | Data From             |              | Data Ta                                             |                               | Sanica                         | Application                        |                         |
| Manage Applications 3                                              | Date From             |              | Date to                                             |                               | ALL                            | application                        | ×                       |
|                                                                    |                       |              |                                                     |                               |                                |                                    |                         |
| INS                                                                |                       |              |                                                     |                               |                                |                                    |                         |
| NS<br>Profile Settings                                             | Search                |              | LEGEND: 📝 Edit Applic                               | ation 🛱 View Timeline         | 💷 Pavment 📩 Download Confirmal | tion Receipt 😢 Cancel Application  | Download Rece           |
| NS<br>Profile Settings<br>Change Password                          | Search                |              | LEGEND: 📝 Edit Applic                               | ation 🋗 View Timeline         | 1 Payment 📩 Download Confirmat | ion Receipt 😢 Cancel Application 🛔 | Download Rece           |
| NS<br>Profile Settings<br>Change Password<br>Deactivate My Account | Search<br>Reference # | Service Name | LEGEND: 📝 Edit Applic<br>Filing/Appointment<br>Date | ation 🛗 View Timeline<br>Time | 📧 Payment 🛓 Download Confirmat | ion Receipt 🔇 Cancel Application 🛛 | Download Rece<br>Action |

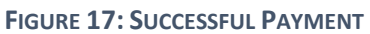

| Republic of the Philippines<br>CIVIL SERVICE COM<br>CONSTITUTION HILLS, BATASANG<br>QUEZON CITY, PHILIPPINES | MISSION<br>PAMBANSA COMPLEX DILIMAN 1128              |
|----------------------------------------------------------------------------------------------------|-------------------------------------------------------|
| REGION: CENTRAL OFFICE                                                                                       | DATE: 2021-08-31                                      |
| FIELD OFFICE: CSC CEN                                                                                        | ITRAL OFFICE                                          |
| OFFICIAL RECEIPT                                                                                             | 01-00000-00001                                        |
| RECEIVED FROM (Last Name, F<br>JUAN DELA CRUZ                                                                | īrst Name Middle Name)                                |
| ADDRESS (City, Province, Regio<br>QUEZON CITY, NCR, SECOND                                                   | n)<br>DISTRICT, NCR                                   |
| ,                                                                                                    |                                                       |
|                                                                                                    | PAYMENT DETAILS                                       |
| LANDBANK REF #:<br>SERVICE NAME:<br>NO. OF COPY:<br>ORAS REFERENCE #:                                        | 25853878<br>Appointment Paper<br>1<br>921902350210831 |
|                                                                                                    | PAYMENT SUMMARY                                       |
| MODE OF PAYMENT:<br>AMOUNT FEE:<br>DELIVERY FEE:<br>OTHER CHARGES (XEROX)                                    | Php 30<br>Php 75<br>Php 1                             |
| **Exclusive of transaction fee                                                                               |                                                       |
| TOTAL AMOUNT PAID:<br>AMOUNT IN WORDS:                                                                       | 106.00<br>ONE HUNDRED AND SIX PESOS                   |
|                                                                                                    |                                                       |

FIGURE 18: SAMPLE E-OR

**7.** After paying online through the Link.biz Portal, the timeline will be updated as shown in Fig. 19.

| Time | line updates                                                        |                         |
|------|---------------------------------------------------------------------|-------------------------|
| Q    | Application Filed                                                   | Tue Aug 31 2021         |
|      | Application Filed                                                   |                         |
| 0    | For Payment                                                         | Tue Aug 31 2021         |
|      | this is a sample payment request                                    |                         |
| 0    | Payment Confirmed, Preparing Do                                     | ocumentsTue Aug 31 2021 |
|      | Online Payment                                                      |                         |
|      | Delivery Details                                                    |                         |
|      | Name: Juan Dela Cruz                                                |                         |
|      | Location: 1 Fabrica LAL-LO REGIC<br>Contact Details: 092675526511 / | on II - Cagayan Valley  |
| Figu | JRE <b>19: TIMELINE UPDATE:</b><br>RECEIPT                          | "FOR CONFIRMATION OF    |

**8.** Always check your email for notifications or the **Application Timeline** to monitor the status of your application/request until the receipt of your requested document. See Fig. 20 for more updates on the application after the successful payment.

| Timeline updates |                                                                                                    |                 |  |  |  |  |
|------------------|----------------------------------------------------------------------------------------------------|-----------------|--|--|--|--|
| 0                | Application Filed<br>Application Filed                                                                        | Tue Aug 31 2021 |  |  |  |  |
| 0                | For Payment<br>this is a sample payment request                                                               | Tue Aug 31 2021 |  |  |  |  |
| 0                | nentsTue Aug 31 2021                                                                                          |                 |  |  |  |  |
|                  | Delivery Details                                                                                              |                 |  |  |  |  |
|                  | Name: Ervin Filart<br>Location: 1 Fabrica LAL-LO REGION II - CAGAYAN VALLE<br>Contact Details: 092675526511 / |                 |  |  |  |  |
| 0                | For Pick-up / Delivery<br>Application is ready for delivery                                                   | Mon Sep 06 2021 |  |  |  |  |
| 0                | Released<br>Released to courier                                                                               | Mon Sep 06 2021 |  |  |  |  |
|                  |                                                                                                    |                 |  |  |  |  |

FIGURE 20: THE TIMELINE UPDATES (FROM 1ST TO FINAL UPDATE)

# V. OTHER SERVICES FROM THE MAIN MENU

The following auxiliary services are available from the main Menu:

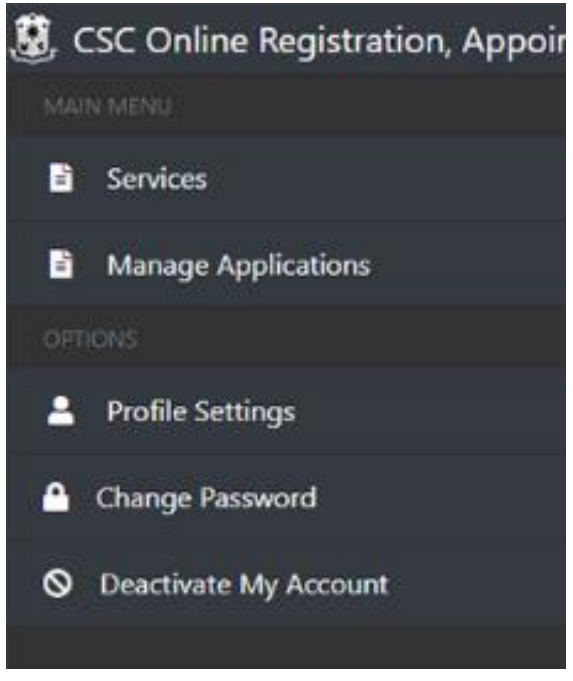

FIGURE 21: OTHER OPTIONS

- 1. **PROFILE SETTINGS** Select this if you want to change your personal information.
- 2. CHANGE PASSWORD Select this if you want to change your account password.
- 3. **DEACTIVATE MY ACCOUNT** Select this if you want to deactivate your CSC eServe account.

For CSC eServe technical support and maintenance, you may email: <u>irmo.itd@csc.gov.ph</u>.

November 07, 2023